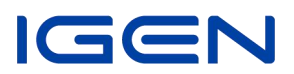

## Instructions pour la configuration du réseau pour l'enregistreur de données (WiFi)

1.Ouvrez un réseau sans fil.

2.Sélectionnez le réseau de l'enregistreur (nom du réseau : AP+SN) et connectez-vous. Le mot de passe se trouve sur l'étiquette de l'enregistreur ; il s'agit des caractères qui se trouvent derrière PWD.

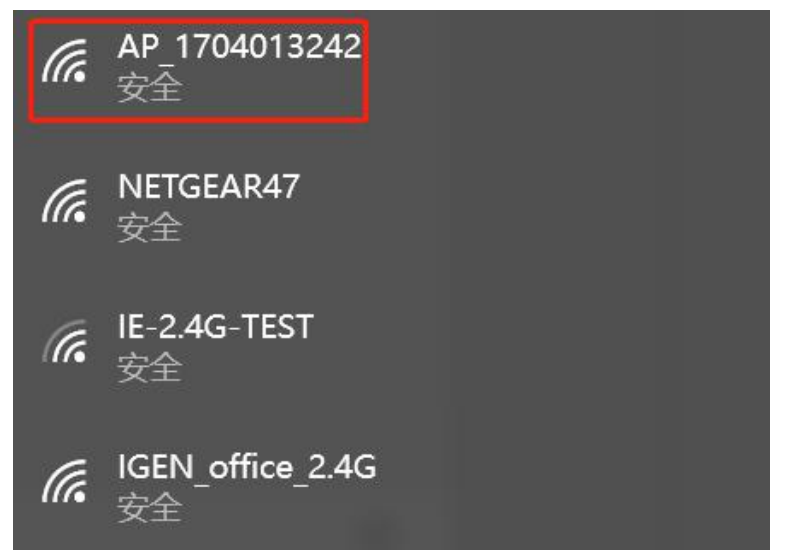

3. Ouvrez un navigateur et entrez 10.10.100.254. Le nom d'utilisateur et le mot de passe sont **admin**. (Navigateur recommandé : IE 8+, Chrome 15+, Firefox 10+.)

|           |            | <b>中文</b> 16                |
|-----------|------------|-----------------------------|
|           | 用户名: admin |                             |
|           | 密码: •••••  | Help                        |
| Status    | ABLEE BOOM |                             |
| Wizard    |            | The setup wizard will assis |
| Quick Set |            | setting within one minute.  |
| Advanced  |            |                             |
| Upgrade   |            |                             |
| Restart   |            |                             |
| Reset     |            |                             |

4. Aller à la page de configuration de l'enregistreur. Les informations de base sont listées ici.

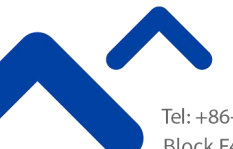

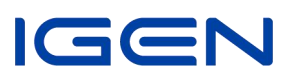

|           |                                                |                     | Help                                                            |
|-----------|------------------------------------------------|---------------------|-----------------------------------------------------------------|
| Status    | - Inverter information                         |                     |                                                                 |
| Wizard    | Inverter serial number                         |                     | The device can be used as<br>a wireless access point (Al        |
| Quick Set | Firmware version (main)                        | -                   | mode) to facilitate users to                                    |
| Advanced  | Firmware version (slave)                       |                     | configure the device, or it                                     |
| Upgrade   | Inverter model                                 |                     | wireless information termina                                    |
| Restart   | Rated power                                    | W                   | (STA mode) to connect the<br>remote server via wireless.        |
| Reset     | Current power                                  | W                   | router.                                                         |
| Neset     | Yield today                                    | kWh                 | Status of remote server                                         |
|           | Total yield                                    | kWh                 | *Not connected: Connection                                      |
|           | Alerts                                         |                     | to server failed last time.<br>If under such status, please     |
|           | Last updated                                   |                     | check the issues as follows:                                    |
|           | - Device information<br>Device serial number   | 1704013242          | Information to see whether<br>IP address is obtained or<br>not; |
|           | Firmware version                               | LSW3_14_FFFF_1.0.23 | (2) check if the router is<br>connected to internet or not      |
|           | Wireless AP mode                               | Enable              | (3) check if a firewall is set                                  |
|           | SSID                                           | AP_1704013242       | on the router or not;                                           |
|           | IP address                                     | 10.10.100.254       | *Connected: Connection to                                       |
|           | MAC address                                    | 9C:D8:63:71:6D:B0   | server successful last time;                                    |
|           | Wireless STA mode                              | Disable             | +Unknown: No connection                                         |
|           | Router SSID                                    |                     | again in 5 minutes.                                             |
|           | Signal Quality                                 |                     |                                                                 |
|           | IP address                                     |                     |                                                                 |
|           | MAC address                                    |                     |                                                                 |
|           | - Remote server information<br>Remote server A | Not connected       |                                                                 |
|           | Remote server B                                | Not connected       |                                                                 |
|           |                                                |                     |                                                                 |

5. Allez dans le guide de configuration, cliquez sur **Rafraîchir** pour rechercher le réseau sans fil. Sélectionnez le réseau cible et connectez-vous.

| Status    | 2 2 2 A                                                                                                    | and a set of                                                                                                    |                       |                  |            |                            |
|-----------|----------------------------------------------------------------------------------------------------|----------------------------------------------------------------------------------------------------|-----------------------|------------------|------------|----------------------------|
| Sidius    | Please select your current                                                                                                    | t wireless network:                                                                                                    |                       |                  |            | The setur wizard will ass  |
| Wizard    | O IE 24G TEST                                                                                                    | 54-47-3-70-99-13                                                                                                    | 82                    | 1                | ^          | you to complete the device |
| Quick Set | 012-2.40-1231                                                                                                    | 0+A7.5.70.55.15                                                                                                    | 80                    | 1                | -          | setting within one minute  |
| Advanced  | O AP 1753738492                                                                                                    | 30:EA:E7:36:B:36                                                                                                    | 78                    | 2                | -          | 5-                         |
| Advanced  | O IGEN office 2.4G                                                                                                    | 0:BE:D5:20:B8:2A                                                                                                    | 76                    | 1                | -          |                            |
| Ipgrade   |                                                                                                    | E8:65:D4:F2:15:B8                                                                                                    | 74                    | 6                |            |                            |
| Contart   | õ                                                                                                    | 90:5D:7C:97:95:29                                                                                                    | 74                    | 1                |            |                            |
| Colari    | O IGEN_office_2.4G                                                                                                    | 90:5D:7C:97:95:27                                                                                                    | 72                    | 1                |            |                            |
| leset     | 0                                                                                                    | 90:5D:7C:97:C9:E5                                                                                                    | 72                    | 1                |            |                            |
|           | O AP_1719065936                                                                                                    | 30:EA:E7:36:CF:B2                                                                                                    | 70                    | 1                |            |                            |
|           | O IGEN_office_2.4G                                                                                                    | 90:5D:7C:97:C9:E3                                                                                                    | 70                    | 1                |            |                            |
|           | O TEST+** ? = , ;                                                                                                    | 4A:E:EC:9E:C3:3E                                                                                                    | 70                    | 11               |            |                            |
|           | O IGEN_office_2.4G                                                                                                    | 0:BE:D5:20:B7:EE                                                                                                    | 66                    | 11               |            |                            |
|           | *Note: When RSSI of the sele<br>connection may be unstable,<br>shorten the distance between                                                                                                    | ected WiFi network is lower the<br>please select other available n<br>the device and router.                                                                                                    | an 15<br>ietwo        | %, the<br>ork or | 1 -        |                            |
|           | AD 647072085<br>*Note: When RSSI of the sele<br>connection may be unstable,<br>shorten the distance between                                                                                                    | De-De-R-78-R-79<br>ected WiFi network is lower that<br>please select other available n<br>the device and router.                                                                                                    | iefres                | w, the<br>ork or | <b>⊣</b> × |                            |
|           | AD 647072085<br>*Note: When RSSI of the sele<br>connection may be unstable,<br>shorten the distance between                                                                                                    | los-nos-82-76-84-74<br>beted WiFi network is lower the<br>please select other available in<br>the device and router.                                                                                                    | lee<br>an 15<br>etwo  | h                | _          |                            |
|           | AD 64777ERARE<br>*Note: When RSSI of the sele<br>connection may be unstable,<br>shorten the distance between<br>Add wireless network mar<br>Network name (SSID)<br>(Note: case sensitive)                                             | ID: 10: 10: 27: 27: 20: 27: 20: 27: 20: 27: 20: 27: 20: 27: 27: 27: 27: 27: 27: 27: 27: 27: 27                                                                                                    | lee<br>an 15<br>ietwo | h                |            |                            |
|           | AD 64777ERARS<br>*Note: When RSSI of the sele<br>connection may be unstable,<br>shorten the distance between<br>Add wireless network man<br>Network name (SSID)<br>(Note: case sensitive)<br>Encryption method                        | IDE-TOBERG-776-BA-74<br>IDE-TOBERGARE TO THE TOBERGARE TO THE TOPERGARE TO THE TOPERGARE TO THE TOPERGARE TO THE TOPERGARE TO THE TOPERGARE TO THE TOT THE TOPERGARE TO THE TOT TO THE TOT TOT TOT TO THE TOT TO THE TOT TO THE TOT TO THE TOT TO THE TOT TO THE TOT TOT TO THE TOT TO THE TOT TO THE TOT TO THE TOT TO THE TOT TO THE TOT TO THE TOT TO TOT TOT TOT TOT TOT TO TOT TO TO | lee<br>an 15<br>ietwo | h                |            |                            |
|           | AD 647772085<br>*Note: When RSSI of the sele<br>connection may be unstable,<br>shorten the distance between<br>Add wireless network mar<br>Network name (SSID)<br>(Note: case sensitive)<br>Encryption method<br>Encryption algorithm | IDE-108-87-76-84-74<br>beted WiFi network is lower the<br>please select other available in<br>the device and router.<br>Re<br>nually:<br>IE-2.4G-TEST<br>WPA2PSK ~<br>AES ~                                                                                                    | lee<br>an 15<br>etwo  | h                | <b>−</b>   |                            |

6. Saisissez le mot de passe et cliquez sur Suivant.

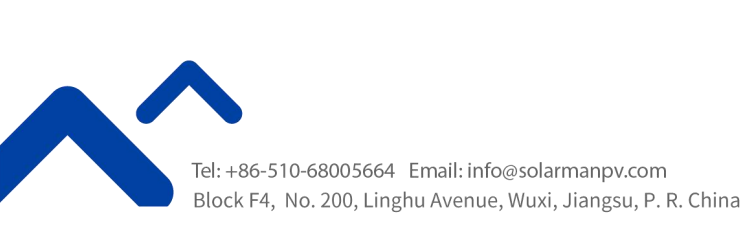

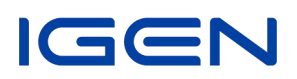

|           |                                           | Help                                                      |
|-----------|-------------------------------------------|-----------------------------------------------------------|
| Status    | Please fill in the following information: |                                                           |
| Wizard    |                                           | Most systems support the<br>function of DHCP to obtain    |
| Quick Set |                                           | IP address automatically.                                 |
| Advanced  | Password (8-64 bytes)                     | A Please select disable and add it manually if your route |
| Upgrade   | L Show Password                           | does not support such                                     |
| Restart   | Obtain an IP address Enable ~             | inition.                                                  |
| Reset     | IP address                                |                                                           |
|           | Subnet mask                               |                                                           |
|           | Gateway address                           |                                                           |
|           | DNS server address                        |                                                           |
|           | Back                                      | ext                                                       |
|           | 1 2 3 4                                   |                                                           |
|           |                                           |                                                           |

7. Les utilisateurs peuvent sélectionner les options ci-dessous pour renforcer la sécurité et cliquer sur Suivant.

由文 I English

|                     |                                                                           | Help                                                                                     |
|---------------------|---------------------------------------------------------------------------|------------------------------------------------------------------------------------------|
| Status              | Enhance Security                                                          | Change the encryption                                                                    |
| Quick Set           | You can enhance your system security by choosing the<br>following methods | If you set password for the<br>AP network, you will need to                              |
| Advanced<br>Upgrade | Hide AP                                                                   | enter the password to<br>connect to AP.                                                  |
| Restart             | Change the encryption mode for AP                                         | Change the user name                                                                     |
| Reset               | Change the user name and password for Web server                          | and password for Web<br>server<br>If you change the username<br>and password for the web |
|                     | Back Next                                                                 | the new username and<br>password to get access to<br>the setting page.                   |
|                     | 1 2 3 4                                                                   |                                                                                          |

8. Si la configuration est réussie, la page suivante s'affiche et il faut cliquer sur OK pour redémarrer le module.

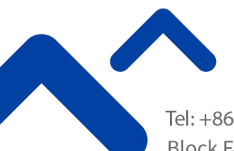

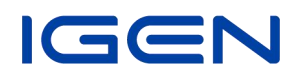

|                                                      |                                                                                                    | 中文 日                                                  |
|------------------------------------------------------|----------------------------------------------------------------------------------------------------|-------------------------------------------------------|
| Status<br><u>Wizard</u>                              | Setting complete!                                                                                                    | Help<br>After clicking OK, the<br>system will restart |
| Quick Set<br>Advanced<br>Upgrade<br>Restart<br>Reset | Click OK, the settings will take effect and the system will<br>restart immediately.<br>If you leave this interface without clicking OK, the settings will<br>be ineffective. | immediately.                                          |
|                                                      | Васк ОК                                                                                                    |                                                       |
|                                                      | 1 2 3 4<br>Web Ver.1.0.24                                                                                                    |                                                       |

9. Connectez-vous à nouveau à 10.10.100.254 et vérifiez les informations système ici. Une fois la configuration du réseau terminée, le mode STA du réseau sans fil est activé. Les informations du routeur s'affichent sur la page et le serveur distant A est connectable.

| Status                          | - Inverter information                              |                     | ныр                                                                                     |
|---------------------------------|-----------------------------------------------------|---------------------|-----------------------------------------------------------------------------------------|
| Wizard<br>Quick Set<br>Advanced | Inverter serial number                              |                     | The device can be used as<br>a wireless access point (A<br>mode) to facilitate users to |
|                                 | Firmware version (main)<br>Firmware version (slave) |                     |                                                                                         |
|                                 |                                                     |                     | configure the device, or it<br>can also be used as a                                    |
| Upgrade                         | Inverter model                                      |                     | wireless information termi                                                              |
| Restart                         | Rated power                                         | W                   | (STA mode) to connect the<br>remote server via wireless                                 |
| Reset                           | Current power                                       | W                   | router.                                                                                 |
| 116361                          | Yield today                                         | kWh                 | Status of remote server                                                                 |
|                                 | Total yield                                         | kWh                 | Not connected: Connection                                                               |
|                                 | Alerts                                              |                     | to server failed last time.<br>If under such status, please                             |
|                                 | Last updated                                        |                     | check the issues as follows                                                             |
|                                 | - Device information<br>Device serial number        | 1704013242          | information to see whether<br>IP address is obtained or<br>not;                         |
|                                 | Firmware version                                    | LSW3_14_FFFF_1.0.23 | (2) check if the router is<br>connected to internet or no                               |
|                                 | Wireless AP mode                                    | Disable             | (3) check if a firewall is set                                                          |
|                                 | SSID                                                |                     | on the router or not;                                                                   |
|                                 | IP address                                          |                     | *Connected: Connection to                                                               |
|                                 | MAC address                                         |                     | server successful last time;                                                            |
|                                 | Wireless STA mode                                   | Enable              | +Unknown: No connection                                                                 |
|                                 | Router SSID                                         | IE-2.4G-TEST        | again in 5 minutes.                                                                     |
|                                 | Signal Quality                                      | 100%                |                                                                                         |
|                                 | IP address                                          | 172.16.30.247       |                                                                                         |
|                                 | MAC address                                         | 98:D8:63:71:8D:B0   |                                                                                         |
|                                 | - Remote server information                         |                     |                                                                                         |
|                                 | Remote server A                                     | Connected           |                                                                                         |
|                                 | Remote server B                                     | Not connected       |                                                                                         |

10. Si le serveur distant est déconnectable, veuillez rafraîchir la page ou réessayer.

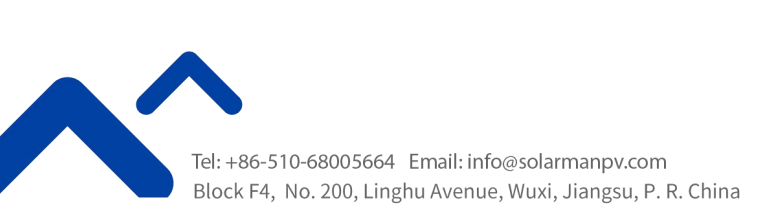